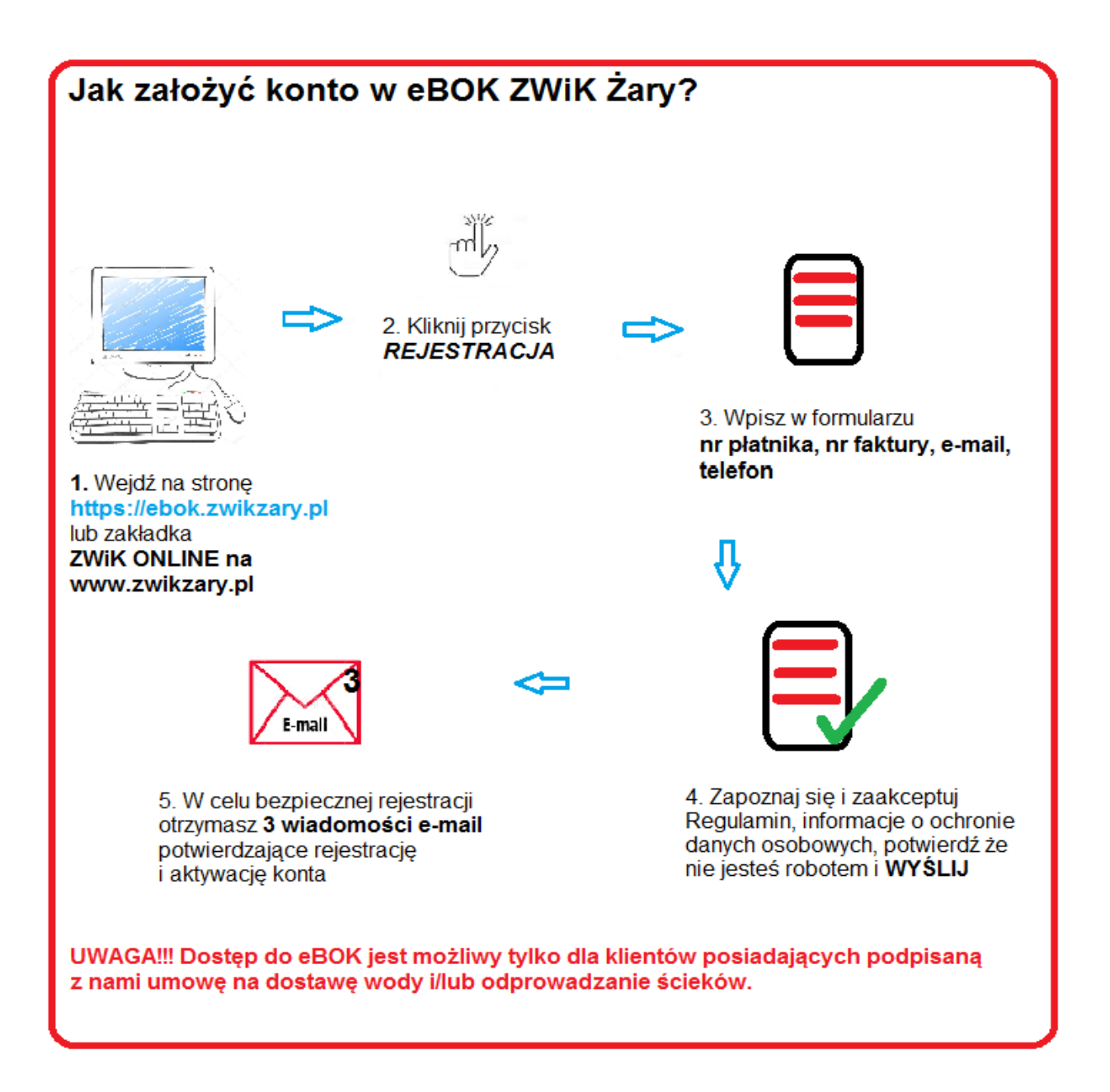

1. Wejdź na stronę internetową <u>https://ebok.zwikzary.pl</u> ( lub <u>www.zwikzary.pl</u> zakładka ZWiK ONLINE)

2. Kliknij przycisk "Rejestracja"

3. Podaj w formularzu zgłoszeniowym nr płatnika, numer (otrzymanej) faktury i twój adres e-mail oraz nr telefonu

4. Zapoznaj się z treścią i zaakceptuj <u>Regulamin korzystania z Systemu Informacji Przestrzennej (GIS) w ZWIK</u> <u>Sp. z.o.o. wraz z e-usługami</u>, informacje o ochronie danych osobowych oraz potwierdź że nie jesteś robotem i **WYŚLIJ** 

**5. UWAGA!** Celem bezpiecznego przejścia przez proces rejestracji na podany adres e-mail wyślemy 3 wiadomości:

- 1. wiadomość o tytule "Rejestracja" w treści będzie link aktywacyjny, który należy kliknąć;
- 2. wiadomość o tytule "Rejestracja potwierdzenie", w którym otrzymasz dane do logowania (login i hasło);
- 3. wiadomość o tytule "Aktywacja konta" wiadomość potwierdzająca prawidłową aktywacje konta.
- Zalogowanie do e-BOK będzie możliwe dopiero po otrzymaniu trzeciej wiadomości e-mail.